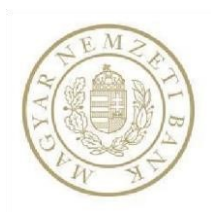

# Felhasználói kézikönyv a Magyar Nemzeti Bank Hitel- és lízingtermék-kereső programjához

# <u>Felhasználói kézikönyv a Magyar Nemzeti Bank Hitel- és lízingtermék-kereső</u> programjához

A Hitel- és lízingtermék-kereső célja, hogy megkönnyítse a tájékozódást a hitel- és lízingtermékek piacán. A program nem helyettesíti a pénzügyi szervezeteknél történő személyes tájékozódást, de szándékaink szerint néhány egyszerű lekérdező és szűrőfeltétel megadását követően átfogó képet nyújt az aktuálisan kínált lehetőségekről. Fontos, hogy a táblázat nem ajánl egyetlen szolgáltatót, illetve terméket sem! Az alkalmazásban szerepelnek az MNB által minősített fogyasztóbarát termékek adatai: az ingatlancélú hitelek kategóriában minősített fogyasztóbarát lakáshiteltermékek; a személyi kölcsön kategóriában minősített fogyasztóbarát személyek hiteltermékek láthatók.

A hitel- és lízingtermék-kereső program a <u>https://hitelvalaszto.mnb.hu</u> honlap **Termékkereső** menüpontja alatt érhető el, közvetlenül az alábbi linken: <u>https://hitelvalaszto.mnb.hu/termekkereso</u>.

### A program használata

A "*Termékkereső*" menüpontra kattintva megjelenik egy tájékoztató, amely a program használatával, illetve az ott található termékadatokkal kapcsolatos fontos tudnivalókat tartalmazza. Ezek elolvasását a jelölő négyzetbe tett pipával kell igazolni. Ezt követően a program a "*Tovább a programra*" gombbal indítható.

## Hitel- és lízintermék-kereső program

A program célja, hogy megkönnyítse a tájékozódást a hitel- és lízingtermékek piacán. A program nem helyettesíti a pénzügyi szervezeteknél történő személyes tájékozódást, de szándékaink szerint néhány egyszerű választó és szűrőfeltétel megadását követően átfogó képet nyújt az aktuálisan kínált lehetőségekről. Fontos, hogy a táblázat nem ajánl egyetlen szolgáltatót, illetve terméket sem! Az alkalmazásban szerepelnek az MNB által minősített fogyasztóbarát lakáshiteltermékek és az MNB által minősített fogyasztóbarát személyi hitel termékek adatai is!

A program nem számolja ki egy konkrét konstrukció lehetséges törlesztőrészletét, hanem a piacon megtalálható termékekről, azok igénybevételének kondícióiról, feltételeiről nyújt tájékoztatást az érdeklődő választása szerinti termékkör(ök)ben.

Felhívjuk az oldalra látogatók figyelmét, hogy a program keretében nyújtott tájékoztatás nem minősül a Polgári Törvénykönyv szerinti ajánlattételnek, az itt szereplő adatok kizárólag tájékoztató jellegűek!

A program a pénzügyi intézmények által szolgáltatott adatokat tartalmazza. A helyes adatok feltöltése és folyamatos aktualizálása a pénzügyi szervezetek feladata és felelőssége. Az adatokat az MNB nem tudja módosítani, így azokért felelősséget nem vállal.

A honlap használatával Ön elfogadja, hogy a kényelmesebb böngészés érdekében az oldal sütiket használ. Kérjük, olvassa el Süti-tájékoztatónkat, amelyben további információkat olvashat a sütikről, és azt is megtudhatja, hogyan tudja kikapcsolni vagy törölni őket.

A tájékoztatást tudomásul veszem, elfogadom.

Elfogadom

#### A program használatának lépései

#### 1. Hitelcél kiválasztása

Annak érdekében, hogy a program az igényeinek, céljainak minél jobban megfelelő terméktípusokat, termékeket tudjon megjeleníteni, első lépésként hitelcélt kell választani. Az egyes hitelcélok a legjellemzőbb hitelfelhasználási szokásokat szemléltetik, a lehetőségek között a lapozó segítségével lehet válogatni.

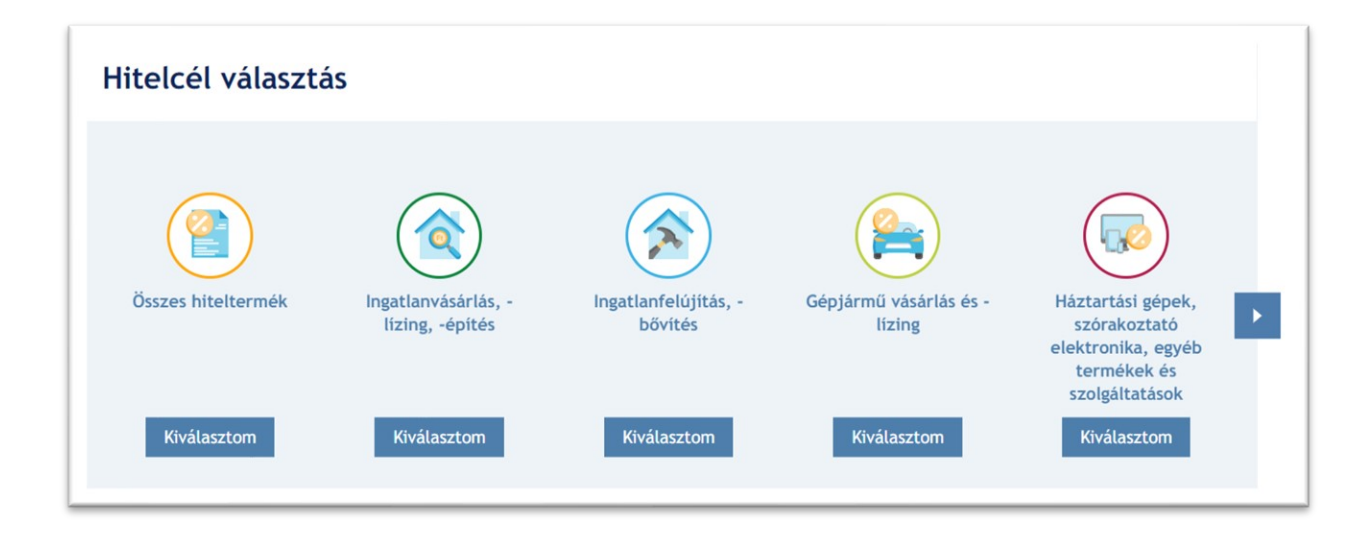

## 2. Adatok megadása

Terméktípus választását követően a program – dinamikusan – jeleníti meg a kiválasztott terméktípus(ok)ra vonatkozó legjellemzőbb szűrő paramétereket (beviteli mezőket).

Terméktípus választását követően a beviteli mezők módosítása nélkül is elvégezhető a keresés, ekkor valamennyi forgalmazott forint termék megjelenik a találati listában. A minél személyre szabottabb találatok érdekében érdemes a teljes adatbeviteli mezőhalmaz kitöltése.

Fontos, hogy az egyes mezőkbe beírt adatok szűrő mezőként működnek, így érdemes minden beviteli mező esetében a megfelelő lehetőséget kiválasztani, hogy a legmegfelelőbb találatok jelenjenek meg.

A program a hitelcél és terméktípus kiválasztása, a választott intézmények és a megadott adatok alapján jeleníti meg a megfelelő termékajánlatokat.

Az egyes beviteli mezőkhöz tartoznak magyarázatot, vagy plusz információt tartalmazó tooltipek. A tooltipek a "?" jelről ismerhetőek fel, a hozzájuk tartozó szöveg akkor jelenik meg, amikor az egérmutatót a felhasználó fölé pozícionálja.

Egyes tájékoztató ablakok csak bizonyos beviteli mezők, vagy bizonyos mezők meghatározott kombinációban történő kitöltése esetén jelennek meg. Ilyen beviteli mező többek között az "*Igényelt összeg (Ft)*" is.

| tenyelt osszeg | Futamido (honap) |  |
|----------------|------------------|--|
| 000 000        | 0                |  |
|                |                  |  |

Szám értéket elváró mezőknél – mint például a korábban említett **"Igényelt összeg (Ft)"** beviteli mezőnél – létezik maximum megadható érték. Amennyiben a maximumnál nagyobb értéket adunk meg a beviteli mező segítségével, úgy egy erről tájékoztató piros szöveges üzenet jelenik meg a mező közelében és a helyes érték megadásáig a lekérdezés nem lesz lehetséges.

| lgényelt összeg                                             | Futamidő (hónap)                                    |
|-------------------------------------------------------------|-----------------------------------------------------|
| 999 999 999 999 999                                         | 999999999999999                                     |
| A maximálisan megadható összeg 9 007 199 254 740 991 forint | A maximálisan megadható érték 9 007 199 254 740 991 |

Amennyiben a felhasználó az "*Intézménynév*" blokkon belül intézményt jelöl ki, úgy a program az eredmények között csak a választott intézményhez kapcsolódó találatokat fogja listázni. Lehetséges akár az összes intézmény kiválasztása is, melyet legegyszerűbben az "*Összes kijelölése*" gombra kattintva tehetünk meg. A kijelölést megszüntethetjük egyenként, vagy mindet egyszerre a "*Kijelölések törlése*" gombra kattintással. Ha egyetlen intézményt sem választottunk ki, akkor a program ugyanúgy az összes intézmény terméke között végzi el a keresést, mintha kiválasztottunk volna minden elérhetőt a listából. A blokk alatti bal alsó sarokban a "Kijelölt elemek száma:" után látható, hogy összesen hány darab intézményt választottunk ki.

| Intézménynév Magyar Nemzeti Bank tesztintézmény                       |  |  |  |  |
|-----------------------------------------------------------------------|--|--|--|--|
| Magyar Nemzeti Bank tesztintézmény                                    |  |  |  |  |
| Magyar Nemzeti Bank tesztintézmény                                    |  |  |  |  |
| Magyar Nemzeti Bank tesztintézmény                                    |  |  |  |  |
| Kijelölt elemek száma: 0 db 📝 Összes kijelölése 🔀 Kijelölések törlése |  |  |  |  |

Amennyiben a lekérdezés végrehajtását követően a felhasználó módosít a megadott paramétereken, úgy az alul megjelenő találati lista elhalványul és nem böngészhető addig, amíg a paraméterváltozásra figyelmet felhívó ablakból ki nem választottuk a számunkra megfelelő opciót. A "Mégsem" gombra kattintva a módosított paraméterek visszaállnak az eredeti állapotba (az előző lekérdezéshez tartozó értékekre), és a korábbi találati lista ismét böngészhetővé válik. A "Rendben", vagy pedig a "Lekérdezés" gombra kattintva új lekérdezést futtat a program, hogy a változtatott paramétereknek megfelelő találatokból válogathasson a felhasználó. A módosított paraméterekkel abban az esetben is lefut a lekérdezés, ha a

felhasználó nem a "Rendben" gombra, hanem a "Lekérdezés" gombra kattint. Módosítás esetén addig nem indítható új lekérdezés, amíg egyetlen terméktípus sincs kiválasztva.

Mégsem

Rendben

## 3. Találati lista (Eredmények)

Az adatok megadása után a *"Lekérdezés"* gombra kattintva a program elvégzi a szűrést és megjeleníti a megadott paramétereknek megfelelő termékek listáját. A találati lista felett megjelenik, hogy a megadott feltételeknek hány intézmény és termék felel meg.

A találati listában – függetlenül a választott terméktípusok számától – az intézmény neve felett megjelenik, hogy az adott termék melyik terméktípusba tartozik. Amennyiben a felhasználó több terméktípust is kiválasztott (például nem csak "Személyi kölcsön" típust, hanem mellé még "Áruhitel" típust is), akkor lekérdezést követően a találati listában a termékek terméktípus szerint csoportosítva jelennek meg.

Az egyes beviteli mezőkhöz tartoznak magyarázatot, vagy plusz információt tartalmazó tooltipek. A tooltipek a "?" jelről ismerhetőek fel, a hozzájuk tartozó szöveg akkor jelenik meg, amikor az egérmutatót a felhasználó fölé pozícionálja.

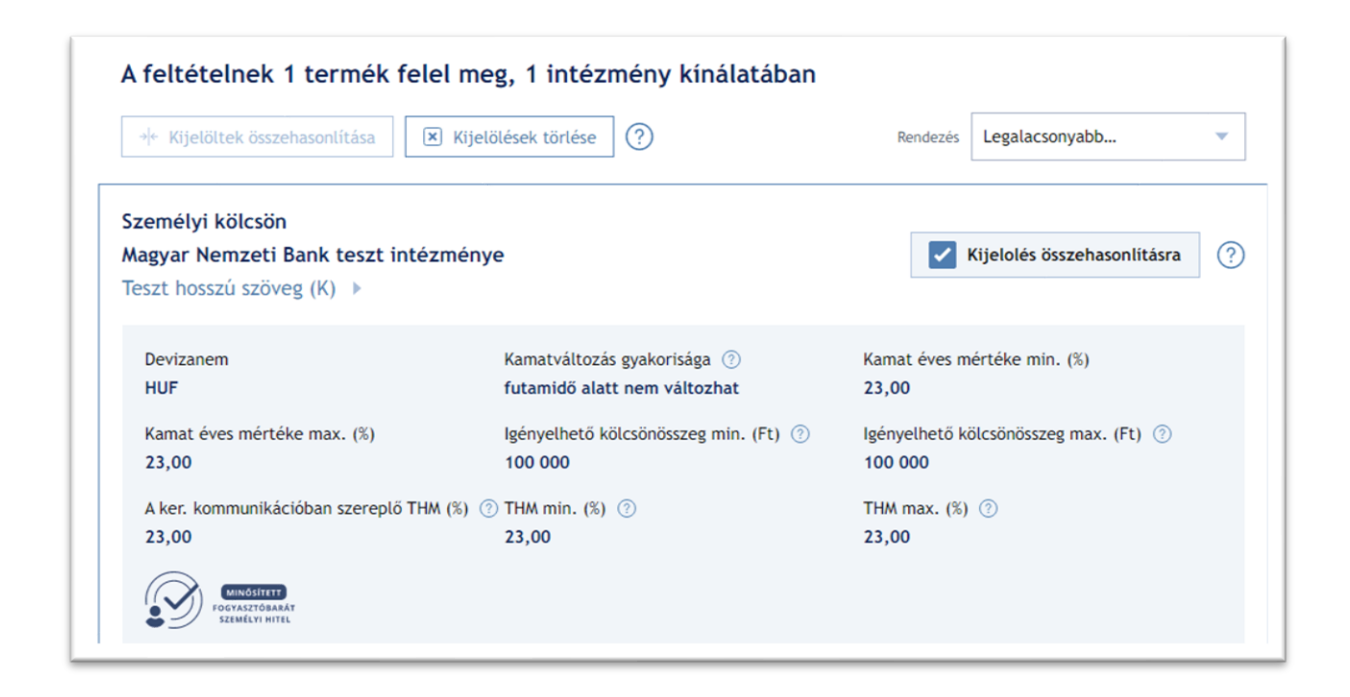

A találati listában megjelenő termékek rendezhetők az alábbi szempontok valamelyike szerint: (a THM mértéke, vagy a megjelenített termékek neve szerint), A program alapértelmezetten a legalacsonyabb kereskedelmi kommunikációban szereplő THM szerint (növekvő sorrendben) rendezi a találatokat. Több terméktípus választása esetén a rendezés terméktípuson belül történik.

| Áruhitel<br>Magyar Nemzeti Bank tesztintézmény<br>Teszt »        | y                                               | Kijelolés összehasonlításra ?                       |
|------------------------------------------------------------------|-------------------------------------------------|-----------------------------------------------------|
| Kamatváltozás gyakorisága 💿<br>futamidő alatt nem változhat      | Kamat éves mértéke min. (%) ③<br>42,00          | Kamat éves mértéke max. (%) ⑦<br>42,00              |
| Igényelhető összeg min. (Ft) ⑦<br>20 000                         | lgényelhető összeg max. (Ft) 💿<br>1 000 000     | A ker. kommunikációban szereplő THM (%) ⑦<br>51,90  |
| THM min. (%) ③<br>42,00                                          | THM max. (%) ⑦<br>51,90                         |                                                     |
| Személyi kölcsön<br>Magyar Nemzeti Bank tesztintézmén<br>Teszt 🕨 | y                                               | Kijelolės összehasonlításra ?                       |
| Devizanem ⑦<br>HUF                                               | Kamatváltozás gyakorisága 🕜<br>5 évente         | Kamat éves mértéke min. (%) ⑦<br>0,00               |
| Kamat éves mértéke max. (%) ⑦<br>15,79                           | lgényelhető kölcsönösszeg min. (Ft) ⑦ 1 000 000 | Igényelhető kölcsönösszeg max. (Ft) ⑦<br>10 000 000 |
| A ker. kommunikációban szereplő THM (%)<br>0,40                  | ⑦ [HM min. (%) ⑦<br>),40                        | THM max. (%) ⑦<br>15,79                             |
|                                                                  |                                                 |                                                     |

Attól függően, hogy hitelkártya termékeket is tartalmaz a találati listánk, vagy sem, a rendezési lehetőségeink is úgy változnak. Hitelkártyát is tartalmazó találati lista esetén a bal oldalon található rendezési lehetőségekből válogathatunk, míg hitelkártya terméket nem tartalmazó találati lista esetén a jobb oldali rendezési lehetőségekkel élhetünk:

|                                                                  | Legalacsonyabb kereskedelmi<br>kommunikációban szereplő<br>THM elöl |
|------------------------------------------------------------------|---------------------------------------------------------------------|
|                                                                  | Legmagasabb kereskedelmi<br>kommunikációban szereplő<br>THM elöl    |
| Legmagasabb kereskedelmi<br>kommunikációban szereplő<br>THM elöl | Legalacsonyabb maximális<br>THM elöl                                |
| Legalacsonyabb maximális                                         | Legmagasabb maximális THM<br>elöl                                   |
| Legmagasabb maximális THM                                        | Legalacsonyabb kamat éves<br>mértéke max. (%) elől                  |
| Legalacsonyabb ügyleti                                           | Legmagasabb kamat éves<br>mértéke max. (%) elől                     |
| elöl                                                             | Kamatváltozás gyakorisága<br>alapján A-Z                            |
| Legmagasabb ügyleti kamatláb<br>éves mértéke (%) elöl            | Kamatváltozás gyakorisága<br>alapján Z-A                            |
| Intézmény neve alapján A-Z                                       | Intézmény neve alapján A-Z                                          |
| Intézmény neve alapján Z-A                                       | Intézmény neve alapján Z-A                                          |
| Termék neve alapján A-Z                                          | Termék neve alapján A-Z                                             |
| Termék neve alapján Z-A                                          | Termék neve alapján Z-A                                             |

(Bal oldalon a hitelkártya terméket tartalmazó találati lista rendezési opciót, jobb oldalon a hitelkártya terméket nem tartalmazó találati lista rendezési opcióit láthatjuk)

| → <sup>(</sup> Kijelöltek összehasonlítása                                | 🗵 Kijelölések törlése 🕐               | Rendezés Legalacsonyabb               |
|---------------------------------------------------------------------------|---------------------------------------|---------------------------------------|
| zemélyi kölcsön<br>agyar Nemzeti Bank teszt i<br>eszt hosszú szöveg (K) 🕨 | intézménye                            | Vijelolés összehasonlításra           |
|                                                                           |                                       |                                       |
| Devizanem                                                                 | Kamatváltozás gyakorisága 🕜           | Kamat éves mértéke min. (%)           |
| HUF                                                                       | futamidő alatt nem változhat          | 23,00                                 |
| Devizanem                                                                 | Kamatváltozás gyakorisága ⑦           | Kamat éves mértéke min. (%)           |
| HUF                                                                       | futamidő alatt nem változhat          | 23,00                                 |
| Kamat éves mértéke max. (%)                                               | Igényelhető kölcsönösszeg min. (Ft) ⑦ | Igényelhető kölcsönösszeg max. (Ft) ⑦ |
| 23,00                                                                     | 100 000                               | 100 000                               |
| Devizanem                                                                 | Kamatváltozás gyakorisága ⑦           | Kamat éves mértéke min. (%)           |
| HUF                                                                       | futamidő alatt nem változhat          | 23,00                                 |
| Kamat éves mértéke max. (%)                                               | Igényelhető kölcsönösszeg min. (Ft) ⑦ | Igényelhető kölcsönösszeg max. (Ft) ⑦ |
| 23,00                                                                     | 100 000                               | 100 000                               |
| A ker. kommunikációban szereplő                                           | ő THM (%) ⑦ THM min. (%) ⑦            | THM max. (%) ⑦                        |

Tekintettel a hitel- és lízingtermékek összetettségére, az összes feltételt illetően érdemes az adott termék részletes adatlapján, valamint a pénzügyi intézménynél tájékozódni.

A találati listában oldalanként maximálisan tíz termék jeleni meg. Amennyiben a megadott paramétereknek több mint 10 termék felel meg, úgy a találati lista alján van lehetőség a következő oldalra lapozni az ott található lapozó segítségével, vagy a listából kiválasztható egy tetszőleges oldal.

| < 1/2 ▼ ▶ |                                |  |
|-----------|--------------------------------|--|
|           | Etöltés PDF-ben                |  |
| Megosztás | f Facebook Y Twitter in Linked |  |

Továbbá az oldal alján található a "*Letöltés PDF-ben*" gomb, melyre kattintva PDF fájlként tölthető le mind a lekérdezés eredményeképp kapott találati lista, mind pedig az adatok, melyeket a beviteli mezőkben megadtunk a lekérdezés előtt.

A megosztás modul is itt helyezkedik el. Segítségével különböző közösségi oldalakon oszthatjuk meg magát a Hitel- és lízingtermék-lekérdező programot. Fontos, hogy kizárólag maga a lekérdező oldal osztható meg, a felhasználó által végzett lekérdezés és annak eredménye nem!

## 4. Részletes adatlap

A találati listában megjelenő termékekhez kapcsolódóan a program a termék nevére kattintva megjeleníti annak részletes adatait tartalmazó adatlapját.

| →le Kijelöltek összehasonlítása 🛛 🗵 K  | ijelölések törlése                    | Rendezés Legalacsonyabb 🔻             |
|----------------------------------------|---------------------------------------|---------------------------------------|
| emélyi kölcsön                         |                                       |                                       |
| agyar Nemzeti Bank teszt intézménye    |                                       | Kijelolés összehasonlításra           |
| szt hosszú szöveg (K) 🕨                |                                       |                                       |
|                                        |                                       |                                       |
| Devizanem                              | Kamatváltozás gyakorisága (?)         | Kamat éves mértéke min. (%)           |
| HUF                                    | futamido alatt nem valtoznat          | 23,00                                 |
| Kamat éves mértéke max. (%)            | Igényelhető kölcsönösszeg min. (Ft) 📀 | lgényelhető kölcsönösszeg max. (Ft) 🕐 |
| 23,00                                  | 100 000                               | 100 000                               |
| A ker. kommunikációban szereplő THM (% | ) ⑦ THM min. (%) ⑦                    | THM max. (%) ⑦                        |
| 23,00                                  | 23,00                                 | 23,00                                 |
| FOGYASZYÖRRAY<br>SZEMÉLYE HITEL        |                                       |                                       |

| lz alábbiakban Ön a kivátasztott hítel vagy lízing konstrukció részletes adatlapját olvashatja. Felhívjuk figyetmét, hog<br>ielen tájékoztató nem minősüt a Polgári Törvénykönyv szerinti ajántattételnek, az itt szereptő adatok kizárótag<br>ájökoztató jellegűekt |                                       |  |  |
|----------------------------------------------------------------------------------------------------|---------------------------------------|--|--|
| Az Ön által megadott adatok                                                                                                    |                                       |  |  |
| Az Ön által választott termékkonstrukció adatal                                                                                                    |                                       |  |  |
| Magyar Nemzeti Bank teszt intézménye<br>Ieszt howzú szöveg (K)                                                                                                    | Ø <b>-</b>                            |  |  |
| Intérnény neve:<br>Intérnény Neuszeti Bask seczt intérménye<br>Histelkonstrukció megnevezése:<br>Teczt hoszak czöveg (K)<br>Devízanen:                                                                                                    |                                       |  |  |
| HGF<br>Kontrukció jelinge:<br>Mindvitett Fogywatóbaria:<br>Futaniáš (hórap vagy hét):                                                                                                    |                                       |  |  |
| Hilt<br>Futamidő min. (hórap):<br>12<br>Futamidő max. (hórap):                                                                                                    |                                       |  |  |
| 24<br>Az işkinyelhető kölcsönöszeg minimuma (Pt):<br>100.000<br>Az işkinyelhető kölcsönöszeg maximuma (Pt):<br>100.000                                                                                                    |                                       |  |  |
| THM<br>Kamatozás jellemzőj                                                                                                    |                                       |  |  |
| Kezdeti költségek, díjak                                                                                                    |                                       |  |  |
| További költségek, díjak                                                                                                    |                                       |  |  |
| Folyósítás és törlesztés jellemzől                                                                                                    |                                       |  |  |
| Szerződésmódosítási díj                                                                                                    |                                       |  |  |
| Késedelmes teljesítéshez kapcsolódó díjak, költség                                                                                                    | ek                                    |  |  |
| Egyéb megjegyzések                                                                                                    |                                       |  |  |
| A termékhez kapcsolódó akciókra vonatkozó adatok                                                                                                    | C C C C C C C C C C C C C C C C C C C |  |  |
| Adatlap megtekintésének ideje                                                                                                    |                                       |  |  |
| 🕞 Letöltás PDP-ben                                                                                                    |                                       |  |  |
|                                                                                                    |                                       |  |  |

A részletes termékadatlap tetején található "*Vissza az eredményekhez*" gombra kattintva a felhasználó visszatérhet a találati listához.

A részletes adatlap a termék teljes neve és a tájékoztató információk leírása után lenyíló menükben felsorolva tartalmazza a termékhez kapcsolódó összes információt, a felhasználó által megadott adatokkal együtt.

A képen is látható lenyíló tartalmak közül egyszerre csak egy jelenik meg nyitott állapotban. Egy másik lenyíló kinyitásával az előzőleg vizsgált lenyíló automatikusan becsukódik.

A részletes adatlap összes információja letölthető PDF-formátumban (.pdf) az oldal alján található gombra kattintva.

## 5. Összehasonlítás

A találati listában megjelenő termékek közül a felhasználó maximum 3 terméket összehasonlíthat, amennyiben a termék neve mellett lévő **"Kijelölés összehasonlításra"** gombbal a terméket kijelölte. Három termék kijelölését követően további termékek kijelölő gombjaira húzva az egérmutatót látható, hogy az inaktív állapotú, és újabbak nem választhatóak ki.

A kiválasztott termékek kijelölése után a "*Kijelöltek összehasonlítása*" gombra kattintva lehet elvégezni az összehasonlítást, illetve a "*Kijelölések törlése*" gombra kattintva törölni az összes kiválasztott terméket az összehasonlításból. A törlésre manuálisan is van lehetőség egyesével, ha a kijelölés során használt checkbox-okra újra rákattintunk. Mindkét gomb megtalálható a lista tetején és alján is. Egy kijelölt termék a "Kijelölés összehasonlításra" gombra kattintással törölhető az összehasonlításból.

| Személyi kölcsön                    |                                       |                                       |
|-------------------------------------|---------------------------------------|---------------------------------------|
| Magyar Nemzeti Bank teszt inté:     | zménye                                | 🖌 Kijelolés összehasonlításra         |
| Teszt hosszú szöveg (K) 🕨           |                                       |                                       |
|                                     |                                       |                                       |
| Devizanem                           | Kamatváltozás gyakorisága 🕜           | Kamat éves mértéke min. (%)           |
| HUF                                 | futamidő alatt nem változhat          | 23,00                                 |
| Kamat éves mértéke max. (%)         | lgényelhető kölcsönösszeg min. (Ft) 🕜 | Igényelhető kölcsönösszeg max. (Ft) 🕜 |
| 23,00                               | 100 000                               | 100 000                               |
| A ker, kommunikációban szereplő TH/ | M (%) ⑦ THM min. (%) ⑦                | THM max. (%) ⑦                        |
|                                     |                                       |                                       |

Az összehasonlítás eredményeként a kiválasztott termékek táblázatos formában külön oszlopokban jelenik meg.

| VIETA AZ AFARANARYANDAZ<br>TERMÉKEK ÖSSZEHASONLÍTÁSA                                                                                                    |                                       |                                       |                                       |  |
|----------------------------------------------------------------------------------------------------|---------------------------------------|---------------------------------------|---------------------------------------|--|
| Készüll:<br>2023. július 28. 13:53*                                                                                                    |                                       |                                       |                                       |  |
| ittézmény név                                                                                                    | Magyar Nemzeti Bank<br>tesztintézmény | Magyar Nemzeti Bank<br>tesztintézmény | Magyar Nemzeti Bank<br>tesztintézmény |  |
| Hitelkonstrukció teljes<br>megnevezése                                                                                                    | Termék 1                              | Termék 2                              | Termék 3                              |  |
| Devizanem                                                                                                    | ния                                   | HUF                                   | HUF                                   |  |
| futamidő min,                                                                                                    | 22                                    | 6                                     | 6                                     |  |
| futamidő max,                                                                                                    | 22                                    | 6                                     | 24                                    |  |
| futamidő (hónap vagy<br>hét)                                                                                                    | hónap                                 | hónap                                 | hónap                                 |  |
| igényeðhető összeg<br>minimuma (Pt)*                                                                                                    | 13 900                                | 49 900                                | 20 000                                |  |
| igényelhető összeg<br>nazimuma (Ft)*                                                                                                    | 1 000 000                             | 1 000 000                             | 1 000 000                             |  |
| Kinimum önerő                                                                                                    | min OX                                | min 0%                                | os                                    |  |
| A kereskedelmi<br>kommunikációban<br>szerepilő THM (K)                                                                                                    | 0,00                                  | 0,00                                  | 0,00                                  |  |
| 111M min. (%)                                                                                                    | 0,00                                  | 0,00                                  | 0,00                                  |  |
| THM max. (%)                                                                                                    | 0,00                                  | 0,00                                  | 0,00                                  |  |
| Kamatváltozás<br>gyakorisága                                                                                                    | futamidő alatt nem változhat          | futamidő alatt nem változhat          | futamidő alatt nem változhat          |  |
| Kamat éves mértéke min,<br>(%)                                                                                                    | 0,00                                  | 0,00                                  | 0,00                                  |  |
| Kamat éves mértéke max.<br>(K)                                                                                                    | 0,00                                  | 0,00                                  | 0,00                                  |  |
| Kezdeti költségek<br>mértéke                                                                                                    | Nincsen kezdeti költség               | Nincsen kezdeti költség               | Nincsen kezdeti köllség               |  |
| Kezdeti dijak mértéke                                                                                                    | Nincsen kezdeti költség               | Nincsen kezdeti költség               | Nincsen kezdeti költség               |  |
| folyósítás és törlesztés<br>jellemzől                                                                                                    | Annuitásos.                           | Annuitános.                           | Annuliana.                            |  |
| Teljes ekötörlesztés díja                                                                                                    | 0 FL                                  | 0 FL                                  | 0 FL                                  |  |
| Egyéb, pénzügyi<br>teljesítássel járó<br>szerződésmódosítás díja                                                                                                    | 0 FL                                  | 0 FL                                  | 0 FL                                  |  |
| Nénzügyi teljesítássel<br>nem járó<br>szerződésmódosítás díja                                                                                                    | 0R                                    | 0 FL                                  | OFL                                   |  |
| Eltávolitás az<br>összehasonlításból<br>u igényelhető összeg egy gyűjtő<br>szepkért, áruhítel, hitelkártys é                                                                                                    | 🕆 Ellávolítás                         | Ellávolkás                            | Eltérolitás                           |  |
| Deglafer, kolitel, htekkorya ék cisinaltel evale lykyeltest hielwersker, gégjárnáltak, logatincelik hiel, negsikarták fedezes melett eyőpszt hiel,<br>narrehaszalisú jelzinghel ék cienelyi kilcin evele pedig lepéretek kilcintoszegiker taláhat neg. |                                       |                                       |                                       |  |

A termékek összehasonlítása felett található "*Vissza az eredményekhez*" gombra kattintva a felhasználó visszatérhet a találati listához.

Az összehasonlító táblázatban szereplő termékek részletes adatlapjai elérhetők a termékek nevére kattintva. Amennyiben egy termék részletes adatlapját az összehasonlító táblázatból

nyitják meg, úgy a részletes termékadatlap tetején található "*Vissza az összehasonlításhoz*" gombra kattintva a felhasználó az összehasonlító táblázathoz térhet vissza.

Igény szerint az egyes termékeket el lehet távolítani, a táblázat alján megjelenő *"Eltávolítás"* gombra kattintva. Amennyiben a táblázatban csak egyetlen termék marad, úgy az "*Eltávolítás*" gomb inaktívvá válik, és ezen termék esetén nem lehetséges a kijelölés megszüntetése.

Az összehasonlítás eredményét Excel- (.xlsx) és PDF-formátumban (.pdf) tudja letölteni a felhasználó az oldal alján elhelyezkedő gombok segítségével. Ahogy a többi letölthető fájl esetében is, a felhasználó által megadott paraméterek ez esetben is megjelennek a fájl elején az összehasonlításhoz tartozó adatokkal együtt.

| lábbiakban Ön a kiválasztott hitel- és lízingtern                                                                          |                                                                                                    |                                                                                      |                                                         |
|----------------------------------------------------------------------------------------------------|----------------------------------------------------------------------------------------------------|--------------------------------------------------------------------------------------|---------------------------------------------------------|
| alattátolook az itt czoroplő adatok kizárólas tájá                                                                         | nékek összehasonlító táblázatát tekintheti mej                                                       | g. Felhívjuk figyelmét, hogy jelen tájékoztato                                       | ó nem minősül a Polgári Törvénykönyv sz                 |
| rogram a pénzügyi szervezet által szolgáltatott a<br>1 tudja módosítani, így azokért felelősséget sem v                    | idatokat tartalmazza. A helyes adatok feltölté<br>állal. Kérjük, a további részletekről és feltétele | se és folyamatos aktualizálása a pénzügyi sze<br>ekről érdeklődjön a szolgáltatónál. | rrvezet feladata és felelőssége, azokat az              |
| Az Ön által megadott adatok<br>vizanem: HUF<br>inyelt összeg (Ft): N/A<br>tézménynév: Magyar Nemzeti Bank teszt intézménye |                                                                                                    |                                                                                      |                                                         |
| Összehasonlító táblázat                                                                                                    |                                                                                                    |                                                                                      |                                                         |
| ntézmény neve                                                                                                    | Magyar Nemzeti Bank teszt intézménye                                                                 | Magyar Nemzeti Bank teszt intézménye                                                 | Magyar Nemzeti Bank teszt intézménye                    |
| itelkonstrukció teljes megnevezése                                                                                         | Teszt - Személyi kölcsön                                                                             | Teszt termék - Ingatlanlizing                                                        | Teszt termék - Szabadfelhasználású jelzáloghite         |
| levizanem                                                                                                    | HUF                                                                                                  | HUF                                                                                  | HUF                                                     |
| izing tipusa                                                                                                    | Az adat e terméktípus esetén nem értelmezhető.                                                       | nyilt végű                                                                           | Az adat e terméktipus esetén nem értelmezhet            |
| onstrukció jellege                                                                                                    | államilag támogatott                                                                                 | Az adat e terméktipus esetén nem értelmezhető.                                       | ingatlan fedezete mellett egyéb célra igénybe<br>vehető |
| utamidő minimuma                                                                                                    | 10                                                                                                   | 10                                                                                   | 10                                                      |
| utamidö maximuma                                                                                                    | 100                                                                                                  | 100                                                                                  | 100                                                     |
| utamidő (hónap vagy hét)                                                                                                   | Hónap                                                                                                | hónap                                                                                | hónap                                                   |
| gényelhető összeg minimuma (Ft)*                                                                                           | 1 000 000                                                                                            | 10 000 000                                                                           | 100 000 000                                             |
| gényelhető összeg maximuma (Ft)*                                                                                           | 10 000 000                                                                                           | 100 000 000                                                                          | 100 000 000                                             |
| finanszírozás maximális arányának alapja                                                                                   | Az adat e terméktípus esetén nem értelmezhető.                                                       | h) Finanszírozás maximális aránya - h1) Alapja                                       | g) Finanszírozás maximális aránya - g1) Alapja          |
| finanszírozás max. mértéke (%)                                                                                             | Az adat e terméktípus esetén nem értelmezhető.                                                       | 10,00                                                                                | 20,00                                                   |
| laradványérték max. aránya                                                                                                 | Az adat e terméktipus esetén nem értelmezhető.                                                       | i) Maradványérték max. aránya                                                        | Az adat e terméktípus esetén nem értelmezhet            |
|                                                                                                    | 2,00                                                                                                 | 2,00                                                                                 | 2,00                                                    |